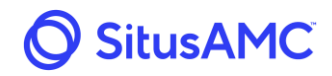

## 7.0 Loan Exceptions

Once the due diligence review is complete, the loan may contain outstanding exceptions. The status of the loan in the **Pipeline** section will be **Reviewed with Exceptions** or **Reviewed with Post-Close Exceptions**.

| Pipeline (8 Loans) |          |            |             |          | Loan ID | Go             | Seller Loan ID | Go Borrower Last Na | me GoLo     | oan Status |          | Go Reset Export to       | Excel |
|--------------------|----------|------------|-------------|----------|---------|----------------|----------------|---------------------|-------------|------------|----------|--------------------------|-------|
| Active             | Inactive | Relockable | Funded      | Pairoffs | All     |                |                |                     |             |            |          |                          |       |
| Loan ID            | • Seller | Loan ID    | Inv Loan ID | Lo       | k Date  | Final Exp Date | Last Name      | Product             | Loan Amt    | Chg        | Price    | Status                   |       |
| 200024072          | 30303    |            |             | 06/      | 19/2019 | 07/19/2019     | Test           | 5/1 ARM (Released)  | \$175,000   |            | 101.8750 | Registered               |       |
| 200024071          | 10101    |            |             | 06/      | 18/2019 | 07/18/2019     | Test           | Fixed 30 (Released) | \$200,000   |            | 102.0000 | Rate lock                |       |
| 200024039          | 20252    | 0986       |             | 11/      | 07/2017 | 12/22/2017     | Demo1          | Fixed 30 (Released) | \$500,000   |            | 102.0000 | Pending wire             |       |
| 200024031          | UAT-5    |            | AF-24685    | 10/      | 27/2017 | 12/26/2028     | Estrada        | Fixed 15 (Released) | \$1,246,132 |            | 101.8129 | Rate lock                |       |
| 200024030          | UAT-4    |            | AF-24684    | 10/      | 27/2017 | 11/27/2028     | Morgan         | Fixed 15 (Released) | \$154,268   |            | 102.0000 | Review in process        |       |
| 200024029          | UAT-3    |            | AF-24683    | 10/      | 27/2017 | 12/26/2028     | Williams       | Fixed 15 (Released) | \$614,321   |            | 102.0000 | Reviewed with exceptions |       |
| 200024028          | UAT-2    |            | AF-24682    | 10/      | 27/2017 | 12/26/2017     | Jones          | Fixed 15 (Released) | \$952,349   | -          | 101.7491 | Pending Pricing Approval | -     |
| 200024027          | UAT-1    |            | AF-24681    | 10/      | 27/2017 | 12/26/2017     | Smith          | Fixed 15 (Released) | \$486,267   | -          | 99.6091  | OK to fund               |       |

To view the exceptions, first choose the loan from the **Pipeline** section, then click the **Loan Exceptions** button.

| Loan Confirm Den                | no Seller (301665)  |                            |                      | Document Inventory     | Loan Exceptions | Due Diligence Contacts       | Status History |
|---------------------------------|---------------------|----------------------------|----------------------|------------------------|-----------------|------------------------------|----------------|
| Loan ID 200024039               | Lock vs. Final Info | Final Loan Characteristics |                      |                        |                 |                              |                |
| Loan ID <b>2000</b>             | 24039               |                            | Characteristic       | Lock Info<br>Selection | Adj             | Settlement Info<br>Selection | Adj            |
| Status                          |                     |                            | Product              | Fixed 30 (Released)    |                 | Fixed 30 (Released)          |                |
| Pending wire<br>Basic Loan Info |                     | Coupon                     | 4.5000%              |                        | 4.5000%         |                              |                |
|                                 |                     | Base Price                 |                      | 101.7536               |                 | 101.7536                     |                |
| Seller Lean ID                  |                     | 202520086                  |                      |                        |                 |                              |                |
| Investor Lean ID                |                     | 202320500                  | CLTV                 | 80.00%                 | 0.0000          | 32.17%                       | 0.0000         |
| Investor Loan ID                |                     | Dama Gallan                | Lock Type            | Mandatory              | 0.0000          | Mandatory                    | 0.0000         |
| Seller Name                     |                     | Denio Seller               | Lock Term            | 30 Days                | 0.0000          | 30 Days                      | 0.0000         |
| Borrower Info                   |                     |                            | Loan Amount          | \$500.000.00           | 0.0000          | \$500,000.00                 | 0.0000         |
| First Name                      |                     | Test1                      | FICO                 | 800                    | 0.0000          | 800                          | 2.0000         |
| Last Name                       |                     | Demo1                      | Occupancy            | Owner                  | 0.0000          | Owner                        | 0.0000         |
| SS #                            |                     | xxx-xx-4857                | Purpose              | Purchase               | 0.0000          | Purchase                     | 0.0000         |
| Property Info                   |                     |                            | Property Type        | SFR                    | 0.0000          | SFR                          | 0.0000         |
| Address                         |                     | 123 Main St                | DTI                  | 35.00%                 | 0.0000          | 39.76%                       | 0.0000         |
| Annon-Additional Alton (        |                     | Denver, CO 80246           | Escrow Account       | Yes                    | 0.0000          | Yes                          | 0.0000         |
| Registration Date               |                     | 11/07/2017                 | PITI Reserves Months | 2                      | 0.0000          | 6                            | 0.0000         |
| Lock Date                       |                     | 11/07/2017                 | State                | со                     | 0.0000          | со                           | 0.0000         |
| Exp Date                        |                     | 12/07/2017                 |                      |                        |                 |                              |                |
| Final Exp Date                  |                     | 12/22/2017                 | Total Adj            |                        | 0.0000          |                              | 2.0000         |
| Post-Close Docs                 |                     | Processed                  | Max Price            |                        | 102.0000        |                              | 102.0000       |
| Post-Close Docs Receiv          | red Date            | 11/07/2017                 | Final Price          |                        | 101.7536        |                              | 102.0000       |
| Collateral Received Da          | te                  |                            |                      |                        |                 |                              |                |
| Wire Account                    |                     | Warehouse - Test123        |                      |                        |                 |                              |                |
| Investor Funded Date            |                     |                            |                      |                        |                 |                              |                |

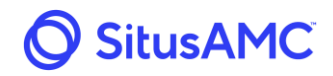

A window displaying open and cleared exceptions will appear over the load screen divided into three categories: **General**, **Assets – Ineligible Assets**, and **Assets – Inadequate Verification**. Expand and contract a category using the **+** and **–** icons.

| Loan Exception     | 5               | -                                                                                                    |                                             |                    |                                   | ×                |
|--------------------|-----------------|----------------------------------------------------------------------------------------------------|---------------------------------------------|--------------------|-----------------------------------|------------------|
| Туре               | Date/Time       | Description                                                                                                    | Exception<br>Category<br>Exception<br>Flags | Exception<br>Grade | Status                            | Upload<br>Status |
| + General          |                 |                                                                                                    |                                             |                    |                                   |                  |
| + Assets - Ineligi | ble Assets      |                                                                                                    |                                             |                    |                                   |                  |
| – Assets - Inade   | quate Verificat | tion                                                                                                    |                                             |                    |                                   |                  |
|                    | 06/07/2018      | NMLS (LO License Issue Date): Loan Originator Compensation (Dodd-Frank 2014): Individual<br>Loan Originator not NMLS licensed or registered at time of application.          |                                             | 1                  | Cleared<br>06/07/2018<br>11:21 am |                  |
| Compliance         | 10:02 AM        | 06/07/2018 11:26 am amc_diligence test                                                                                                    |                                             |                    |                                   |                  |
|                    | 06/07/2018      | NMLS (LO Company License Issue Date): Truth in Lending Act (NMLSR Dodd- Frank 2014):<br>Loan Originator Organization not NMLS licensed or registered at time of application. |                                             | 1                  | Cleared<br>06/07/2018<br>11:21 am |                  |
| Compliance         | 10:02 AM        | 06/07/2018 11:26 am amc_diligence test                                                                                                    |                                             |                    |                                   | 8                |
| ОК                 |                 |                                                                                                    |                                             |                    | 0 O                               | pen Only         |

## 7.1 Loan Exceptions Report

To access a full report with all loans with open exceptions, select **Loan Exceptions Report** under the **Pipeline** heading.

A window will open displaying all loans with open exceptions and the details of the exception. If a loan contains only exceptions that have been waived or cleared, it will not be included in this report.

| SitusAMC Structure     |                        |           |            |                | ate Lock 🛛 📜                | Seller Resources |                                                                                                    | David Ross 💌              |
|------------------------|------------------------|-----------|------------|----------------|-----------------------------|------------------|----------------------------------------------------------------------------------------------------|---------------------------|
| Pipeline               | Loan Exceptions Report |           |            |                |                             |                  |                                                                                                    | Export to Excel           |
| Funding Memos          |                        |           |            |                |                             |                  |                                                                                                    |                           |
| Loan Exceptions Report | Loan ID                | Last Name | First Name | Seller Loan ID | Status                      | Exception Date   | Open Exceptions                                                                                                    | Cleared/Waived Exceptions |
| Relock Report          | 200024029              | Williams  | Jane       | UAT-3          | Reviewed with<br>exceptions | 10/27/2017       | <ul> <li>- QM Originator Loan Designation Info Not Provided: Qualified Mortgage (Dodd-Frank 2014): Originator Loan Designation not<br/>provided: (added 1027/2017)</li> <li>+ COMMENT: (Rate Lock) What dpes mean?</li> </ul>                                                                                                    |                           |
| Pricing Exceptions     |                        |           |            |                |                             |                  | <ul> <li>TRID Closing Disclosure Status: TILA-RESPA Integrated Disclosure: Closing Disclosure not provided or Closing Disclosure not<br/>provided prior to closing. Any applicable Federal. State or Local compliance testing is unreliable or not performed. (added<br/>10/27/2017)</li> </ul>                                                                                                    |                           |
| Reports                |                        |           |            |                |                             |                  | + COMMENT: (Rate Lock) Test<br>+ COMMENT: (Rate Lock) dkwildlqdilqdj<br>+ COMMENT: (Rate Lock) Not jibberish                                                                                                    |                           |
| Correspondents         |                        |           |            |                |                             |                  | + COMMENT: (Rate Lock) test<br>+ COMMENT: (Rate Lock) test<br>+ COMMENT: (Rate Lock) test                                                                                                    |                           |
|                        |                        |           |            |                |                             |                  | <ul> <li>COMMENT: flate Locki test         - TRID Loan Estimate Status: TILA-RESPA Integrated Disclosure: Loan Estimate not provided within loan images to evidence         delivery to the Borrowers). The earliest Closing Disclosure provided in the loan file was used as the estimated baseline for         Tolerance Testing. Depending on the actual values on the initial Loan Estimate</li> </ul> |                           |

If the Seller wishes to export the report to a Microsoft Excel file, click the **Export to Excel** button.

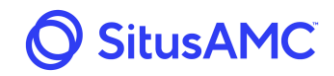

## 7.1.1 Addressing Exceptions

To address exceptions on a loan, enter the loan through the **Pipeline** section and click the **Loan Exceptions** button.

| Pipeline <ul> <li>Rate Lock</li> <li>Resources</li> <li>David Ross</li> </ul> <ul> <li>David Ross</li> </ul> |                 |                    |                                                                          |                  |  |  |  |  |  |  |
|----------------------------------------------------------------------------------------------------|-----------------|--------------------|--------------------------------------------------------------------------|------------------|--|--|--|--|--|--|
| Loan Confirm Demo Seller (301665)                                                                            |                 | Document Inventory | Document Inventory Loan Exceptions Due Diligence Contacts Status History |                  |  |  |  |  |  |  |
| Loan ID 200024029                                                                                            |                 |                    |                                                                          |                  |  |  |  |  |  |  |
| Loan ID <b>200024029</b>                                                                                     | Characteristics | Selection          | Adj                                                                      | Extend           |  |  |  |  |  |  |
|                                                                                                    | CLTV            | 32.48%             | 0.0000                                                                   |                  |  |  |  |  |  |  |
| Status<br>Reviewed with exceptions                                                                           | Lock Type       | Mandatory          | 0.0000                                                                   | Cancel           |  |  |  |  |  |  |
| Reviewed with exceptions                                                                                     | Lock Term       | 60 Days            | -0.5000                                                                  | Submit Exception |  |  |  |  |  |  |
| Basic Loan Info                                                                                              | Loan Amount     | \$614,321.16       | 0.2500                                                                   |                  |  |  |  |  |  |  |
| Seller Loan ID UAT-3                                                                                         | FICO            | 742                | 1.5000                                                                   | Upload Loan File |  |  |  |  |  |  |
| Investor Loan ID AF-24683                                                                                    | Occupancy       | Owner              | 0.0000                                                                   |                  |  |  |  |  |  |  |
| Seller Name Demo Seller                                                                                      | Purpose         | Purchase           | 0.1250                                                                   |                  |  |  |  |  |  |  |
| Product Fixed 15 (Released)                                                                                  | Property Type   | SFR                | 0.0000                                                                   |                  |  |  |  |  |  |  |
| Coupon 3.8750%                                                                                               | DTI             | 35.00%             | 0.0000                                                                   |                  |  |  |  |  |  |  |

To comment on an exception, click the checkbox next to the exception and click **Comment**.

| Loa | in Exceptions  |                        |                                                                                                    |                                             |                    |        |                                     | ×   |
|-----|----------------|------------------------|----------------------------------------------------------------------------------------------------|---------------------------------------------|--------------------|--------|-------------------------------------|-----|
|     | Туре           | Date/Time              | Description                                                                                                    | Exception<br>Category<br>Exception<br>Flags | Exception<br>Grade | Status | Upload<br>Status                    | *   |
|     | Compliance     | 10/27/2017<br>03:57 PM | TRID Loan Estimate Status: TILA-RESPA Integrated Disclosure: Loan Estimate not provided<br>within loan images to evidence delivery to the Borrower(s). The earliest Closing Disclosure<br>provided in the loan file was used as the estimated baseline for Tolerance Testing.<br>Depending on the actual values on the initial Loan Estimate, a fee tolerance cure of up to<br>\$0.00 may be required. |                                             | 3                  | Open   |                                     |     |
|     |                |                        | + 03/15/2019 02:25 pm demoadmin<br>(Rate Lock) New comment                                                                                                    |                                             |                    |        |                                     |     |
|     | Compliance     | 10/27/2017             | TRID Closing Disclosure Status: TILA-RESPA Integrated Disclosure: Closing Disclosure not<br>provided or Closing Disclosure not provided prior to closing. Any applicable Federal, State or<br>Local compliance testing is unreliable or not performed.                                                                                                    |                                             | 3                  | Open   |                                     |     |
| 1   | compliance     | 03:57 PM               | O2/01/2018 01:14 pm     rldemo_seller     (Rate Lock) Not jibberish                                                                                                    |                                             |                    |        |                                     | l   |
|     | Compliance     | 10/27/2017             | QM Originator Loan Designation Info Not Provided: Qualified Mortgage (Dodd-Frank 2014):<br>Originator Loan Designation not provided.                                                                                                    |                                             | 2                  | Open   | Processed<br>10/30/2017<br>08:54 am |     |
|     | compliance     | 03:57 PM               | 12/05/2017 04:25 pm rldemo_seller<br>(Rate Lock) What does mean?                                                                                                    |                                             |                    |        |                                     | ÷   |
| U   | pload Document | Commen                 | t                                                                                                    |                                             |                    |        | 🔲 Open O                            | nly |

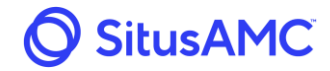

When the **Comment** pop-up window appears, enter a comment, and click **Save**. This will send a notification to the due diligence review team.

| Comment |      |
|---------|------|
|         | four |

To upload a document to an exception, select the checkbox next to the exception and click the **Upload Document** button.

When the Upload Files pop-up window appears, use the **Click to Select Files** button to select the files that need to be uploaded.

| Loa | an Exceptions  |                        |                                                                                                    |                                             |                    |        | ×                                   |
|-----|----------------|------------------------|----------------------------------------------------------------------------------------------------|---------------------------------------------|--------------------|--------|-------------------------------------|
|     | Туре           | Date/Time              | Description                                                                                                    | Exception<br>Category<br>Exception<br>Flags | Exception<br>Grade | Status | Upload<br>Status                    |
|     | Compliance     | 10/27/2017<br>03:57 PM | TRID Loan Estimate Status: TILA-RESPA Integrated Disclosure: Loan Estimate not provided<br>within loan images to evidence delivery to the Borrower(s). The earliest Closing Disclosure<br>provided in the loan file was used as the estimated baseline for Tolerance Testing.<br>Depending on the actual values on the initial Loan Estimate, a fee tolerance cure of up to<br>\$0.00 may be required. |                                             | 3                  | Open   |                                     |
|     |                |                        | + 03/15/2019 02:25 pm demoadmin<br>(Rate Lock) New comment                                                                                                    |                                             |                    |        | _                                   |
|     | Compliance     | 10/27/2017             | TRID Closing Disclosure Status: TILA-RESPA Integrated Disclosure: Closing Disclosure not<br>provided or Closing Disclosure not provided prior to closing. Any applicable Federal, State or<br>Local compliance testing is unreliable or not performed.                                                                                                    |                                             | 3                  | Open   |                                     |
|     | compliance     | 03:57 PM               | 02/01/2018 01:14 pm     rldemo_seller       (Rate Lock) Not jibberish     rldemo_seller                                                                                                    |                                             |                    |        | _                                   |
|     | Compliance     | 10/27/2017             | QM Originator Loan Designation Info Not Provided: Qualified Mortgage (Dodd-Frank 2014):<br>Originator Loan Designation not provided.                                                                                                    | 2                                           | 2                  | Open   | Processed<br>10/30/2017<br>08:54 am |
|     | Compliance     | 03:57 PM               | 12/05/2017 04:25 pm ridemo_seller<br>(Rate Lock) What does mean?                                                                                                    |                                             |                    |        | -                                   |
| U   | pload Document | Comment                |                                                                                                    |                                             |                    |        | Open Only                           |

| Upload Files |                                                          | Total: 0 Bytes 🛛 🗙 |
|--------------|----------------------------------------------------------|--------------------|
|              | Click to Select Files<br>Or, drag files onto this window |                    |
|              |                                                          |                    |

Prepared by SitusAMC Company Confidential and Proprietary This document is software revision controlled. Printed version may not be current.

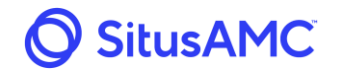

Once an image is attached, the Seller can view it by selecting the **View Image** button.

| Loi | an Exceptions  |                        |                                                                                                    |                                             |        | ×                                |
|-----|----------------|------------------------|----------------------------------------------------------------------------------------------------|---------------------------------------------|--------|----------------------------------|
|     | Туре           | Date/Time              | Description                                                                                                    | Exception<br>Category<br>Exception<br>Flags | Status | Upload Status                    |
| 8   | Compliance     | 10/27/2017<br>03:57 PM | TRID Loan Estimate Status: TILA-RESPA Integrated Disclosure: Loan Estimate not provided within<br>loan images to evidence delivery to the Borrower(s). The earliest Closing Disclosure provided in the<br>loan file was used as the estimated baseline for Tolerance Testing. Depending on the actual values<br>on the initial Loan Estimate, a fee tolerance cure of up to \$0.00 may be required. |                                             | Open   |                                  |
|     | Compliance     | 10/27/2017             | TRID Closing Disclosure Status: TILA-RESPA Integrated Disclosure: Closing Disclosure not provided<br>or Closing Disclosure not provided prior to closing. Any applicable Federal, State or Local<br>compliance testing is unreliable or not performed.                                                                                                    |                                             | Open   |                                  |
|     | the state      | 03:57 PM               | 11/01/2017 05:20 pm ridemo_seller<br>(Rate Lock) Test                                                                                                    |                                             |        |                                  |
|     | Compliance     | 10/27/2017<br>03:57 PM | QM Originator Loan Designation Info Not Provided: Qualified Mortgage (Dodd-Frank 2014):<br>Originator Loan Designation not provided.                                                                                                    |                                             | Open   | Processed<br>10/30/2017 08:54 am |
| U   | pload Document | Comment                |                                                                                                    |                                             |        | Open Only                        |